## Cách gia hạn BHYT, đóng BHXH online tại nhà trên Cổng Dịch vụ công Quốc gia

Cổng Dịch vụ công Quốc gia là trang cung cấp thông tin về thủ tục hành chính, dịch vụ công trực tuyến và tiếp nhận, xử lý phản ánh của cá nhân, tổ chức trên toàn quốc nhằm giúp người dân tiết kiệm thời gian và chi phí đi lại hơn. Bài viết sau sẽ hướng dẫn bạn cách gia hạn BHYT, đóng BHXH online tại nhà. Trước khi thực hiện việc gia hạn bảo hiểm y tế (BHYT), đóng bảo hiểm xã hội (BHXH) online tại nhà, bạn cần truy cập vào trang web <u>Cổng Dịch vụ công Quốc gia</u> trên <u>máy tính, điện thoại</u> có kết nối Internet và đăng nhập tài khoản.

## 1. Hướng dẫn gia hạn bảo hiểm y tế online

Để thực hiện gia hạn bảo hiểm y tế online trên Cổng Dịch vụ công, bạn thực hiện theo tác sau:

Bước 1: Tại thanh menu của trang chủ, bạn chọn Thanh toán trực tuyến rồi chọn Đóng tiếp BHXH tự nguyện, gia hạn BHYT.

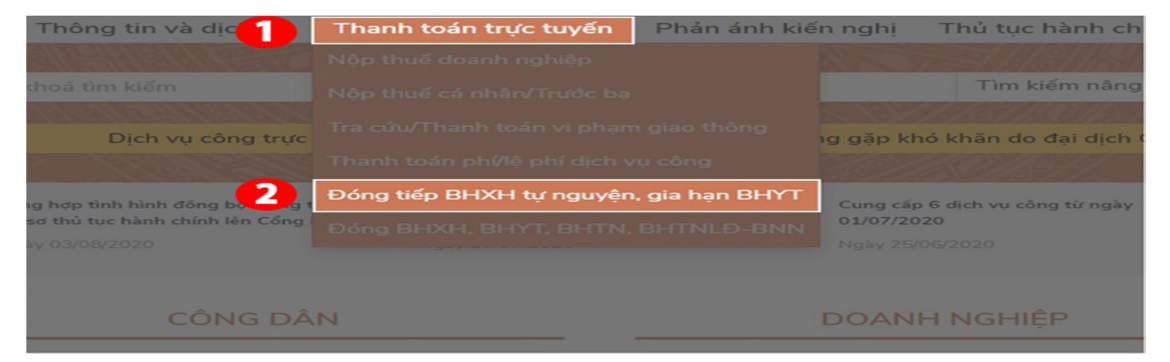

Bước 2: Chọn dịch vụ Gia hạn thẻ BHYT theo hộ gia đình theo màn hình dưới đây.

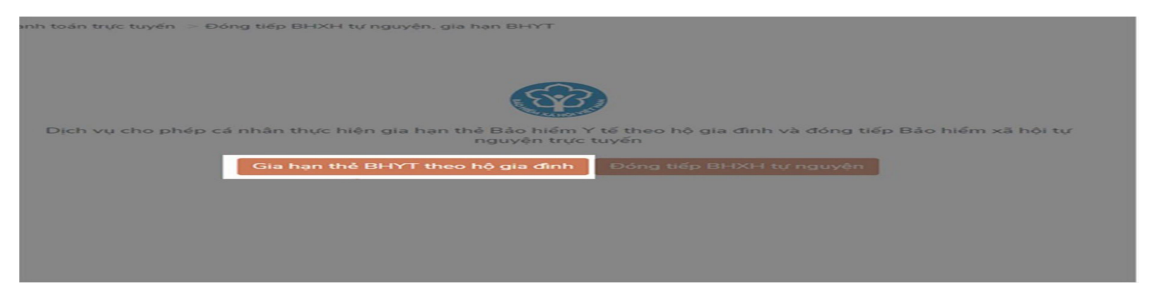

Bước 3: Bạn nhập mã thẻ BHYT, chọn số tháng muốn gia hạn và nhấn vào ô Tra cứu.

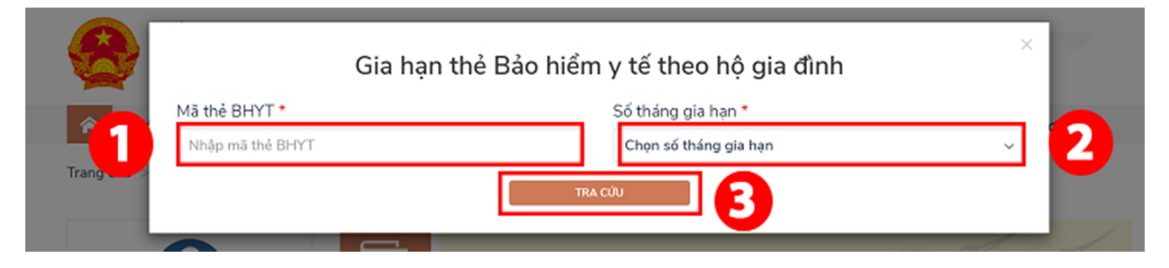

**Bước 4:** Sau khi nhập đúng thông tin, màn hình sẽ hiển thị thông tin tra cứu như thông tin thẻ gia hạn, thông tin thanh toán theo mã thẻ BHYT đã nhập như hình phía dưới để kiểm tra thông tin. Tiếp theo, bạn **chọn Ngân hàng thụ hưởng của cơ quan BHYT** và bấm nút **Thanh toán**.

|                        | Gia hạn thẻ Bảo hiểr            | n y tế theo    | hộ gia đình |   | × |
|------------------------|---------------------------------|----------------|-------------|---|---|
| Mã thẻ BHYT •          |                                 | Số tháng gia h | ian *       |   |   |
| GD401                  |                                 | 3 Tháng        |             |   | ~ |
|                        | Tr                              | a <b>ເ</b> ປັນ |             |   |   |
| Thông tin thể gia ha   |                                 |                |             | - |   |
| rnong un the gia na    |                                 |                |             |   |   |
| Ma the BHYT:           | GD401                           |                |             |   |   |
| Họ và tên:             | Appendix result data            |                |             |   |   |
| Giá trị thẻ BHYT:      |                                 |                |             |   |   |
| Từ ngày:               | 28/07/2020                      | Đến ngày:      | 27/10/2020  |   |   |
|                        |                                 |                |             |   |   |
| Thông tin thanh toà    | n                               |                |             |   |   |
| Số tiên nộp BHYT:      | 201,150 VNĐ                     |                |             |   |   |
| Cơ quan cấp thẻ BHYT   | Bảo hiểm Xã hội quận Hà Đôn     | 9              |             |   |   |
| Chọn thông tin tài kho | ản thụ hưởng của cơ quan BHXH ' |                |             |   |   |
| Vietcombank Tây Hà     | Nội                             |                |             |   | - |
|                        |                                 |                |             |   |   |
|                        | Bô qua                          | Thanh to       | sán         |   |   |

**Bước 5:** Màn hình cổng thanh toán sẽ hiển thị cho bạn **chọn ngân hàng hoặc ví điện tử**, đồng thời sẽ hiển thị thêm thông tin để bạn kiểm tra lại. Sau đó, hãy nhấn vào ô **Thanh toán**.

| Thông tin đơn hàng                                             |
|----------------------------------------------------------------|
| Đơn hàng<br>Thanh toan gia han the BHYT<br>cho ma the<br>GD401 |
| Nhà cung cấp<br>Cống DVCQG (Portal)                            |
| Phí giao dịch<br>0 VND                                         |
| Giá trị thanh toán:<br>201.150 VND                             |
|                                                                |

**Bước 6:** Sau khi thanh toán thành công, hệ thống sẽ hiển thị thông báo kết quả **Thanh toán thành công**.

| Th<br>Vui lòng lưu biện lại | ianh toán t<br>đé xuất trình khi nhận | hành công<br>kết quả hó sơ tại cơ quan c | chức năng |  |
|-----------------------------|---------------------------------------|------------------------------------------|-----------|--|
|                             | Ў GIAO DICH                           | TẢI BIỂN LẠI                             |           |  |
|                             |                                       |                                          |           |  |

**Lưu ý:** Với dịch vụ Gia hạn thẻ BHYT theo hộ gia đình, để được giảm trừ mức đóng BHYT theo hộ gia đình bạn vui lòng nộp tiền trực tiếp tại cơ quan BHXH hoặc đại lý thu BHXH, BHYT nơi bạn đăng ký tham gia nhé.

## 2. Hướng dẫn đóng bảo hiểm xã hội tự nguyện trực tuyến

Quy trình đóng bảo hiểm xã hội tự nguyện trực tuyến trên Cổng Dịch cụ công như sau:

Bước 1: Tại thanh menu của trang chủ, bạn chọn Thanh toán trực tuyến rồi chọn Đóng tiếp BHXH tự nguyện, gia hạn BHYT.

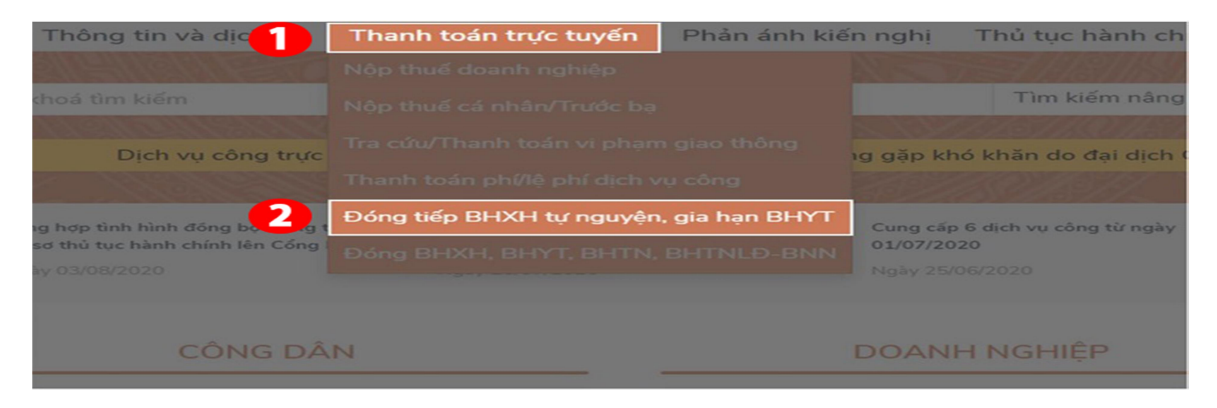

Bước 2: Chọn dịch vụ Đóng tiếp BHXH tự nguyện theo màn hình dưới đây.

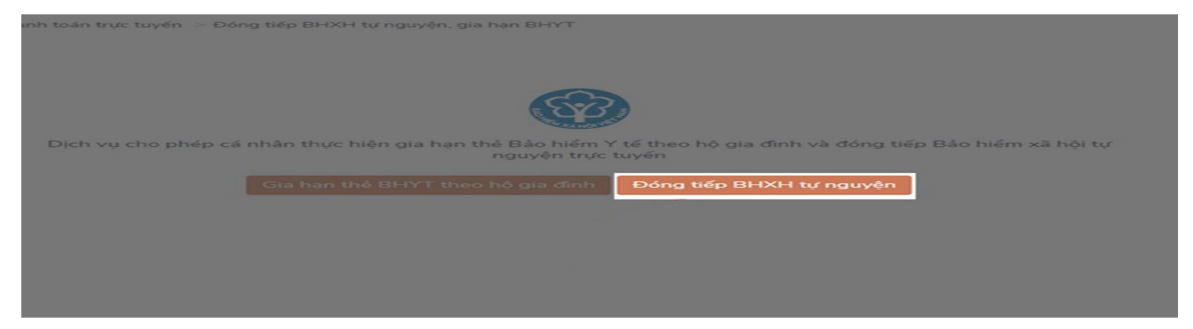

**Bước 3:** Bạn **nhập mã số BHXH** rồi chọn nút **Tra cứu**. Trong trường hợp bạn không nhớ mã số BHXH thì hãy chọn **Tra cứu mã số BHXH** để thực hiện tìm kiếm.

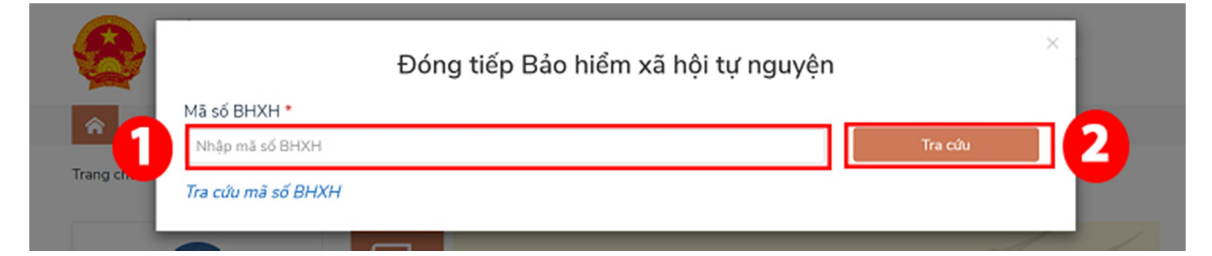

**Bước 4:** Sau khi nhập đúng mã số BHXH, màn hình sẽ hiển thị thông tin của người đóng BHXH để bạn kiểm tra lại thông tin. Tiếp theo bạn **chọn Ngân hàng thụ hưởng của cơ quan BHXH** và bấm nút **Thanh toán**.

|                        | Đóng tiếp Bảo hiể               | m xã hội tự | rnguyện |         |
|------------------------|---------------------------------|-------------|---------|---------|
| Mã số BHXH *           |                                 |             |         |         |
| 0129                   |                                 |             |         | Tra cứu |
| Tra cứu mã số BHXH     |                                 |             |         |         |
| Thông tin đóng BH)     | хн                              |             |         |         |
| Mã số BHXH:            | 0129                            |             |         |         |
| Họ và tên:             | Milas 1982 Dam-                 |             |         |         |
| Phương thức đóng:      | 1 tháng                         |             |         |         |
| Thời gian đóng BHXH    |                                 |             |         |         |
| Từ tháng:              | 08/2020                         | Đến tháng:  | 09/2020 |         |
| Thông tin thanh toá    | 'n                              |             |         |         |
| Số tiến nộp BHXH:      | 154,000 VNĐ                     |             |         |         |
| Cơ quan BHXH:          | Bảo hiểm Xã hội quận Ba Đình    |             |         |         |
| Chọn thông tin tài kho | ản thụ hưởng của cơ quan BHXH * |             |         |         |
| Vietcombank Ba Đình    | h                               |             |         | -       |

**Bước 5:** Màn hình cổng thanh toán sẽ hiển thị cho bạn **chọn ngân hàng hoặc ví điện tử**, đồng thời sẽ hiển thị thêm thông tin để bạn kiểm tra lại. Sau đó, hãy nhấn vào ô **Thanh toán**.

| PAYMENT                    |                                                                       |
|----------------------------|-----------------------------------------------------------------------|
| 🖽 Chọn ngân hàng           | Thông tin đơn hàng                                                    |
| Vietcombank                | Dan hàng<br>Thanh toan dong tiep BHXH<br>tu nguyen cho ma the<br>0129 |
| Nglad.ayug.va              | Nhà cung cấp<br>Cổng DVCQG (Portal)                                   |
|                            | Phí giao dịch<br>0 VND                                                |
| Chon ví diện từ<br>VNPTPoy | Giả trị thanh toán:<br>154.000 VND                                    |
|                            | THANH TOAN                                                            |

**Bước 6:** Sau khi thanh toán thành công, hệ thống sẽ hiển thị thông báo kết quả **Thanh toán thành công**.

| Thanh toán                            | thành công                       |
|---------------------------------------|----------------------------------|
| òng lưu biên lai để xuất trình khi nh | hận kết quả hổ sơ tại cơ quan ch |
|                                       | TẢI BIÊN LẠI                     |